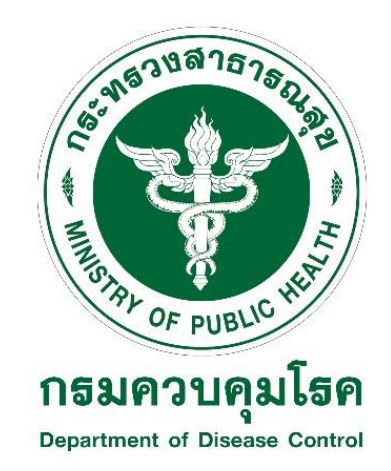

## คู่มือการใช้งานสำหรับผู้ใช้งาน (User Manual)

## ระบบ Smart Office 4.0 (ระบบงานบุคลากร) ปี 2563 กรมควบคุมโรค

กรมควบคุมโรค กระทรวงสาธารณสุข

## <u>ประวัติการแก้ไขเอกสาร</u>

| วันที่     | เวอร์ชัน | รายละเอียดการแก้ไข | โดย                       |
|------------|----------|--------------------|---------------------------|
| 28/10/2563 | 0.1      | จัดทำเอกสาร        | จิตต์ฐูปนันท์ เพชรทะนันท์ |
|            |          |                    |                           |

## สารบัญ

| เรื่อง | Ì                                   | หน้า |
|--------|-------------------------------------|------|
| 1.     | การเข้าสู่ระบบ                      | 1    |
| 2.     | การเปลี่ยนรหัสผ่านการเข้าใช้งานระบบ | 2    |
| 3.     | การแก้ไขข้อมูลส่วนตัว               | 3    |
| 4.     | การแก้ไขข้อมูลการทำงาน              | 5    |
| 5.     | การแก้ไขข้อมูลเงินเดือน             | 8    |
| 6.     | การแก้ไขข้อมูลการศึกษา              | 10   |
| 7.     | การแก้ไขข้อมู <sup>้</sup> ลที่อยู่ | 12   |
| 8.     | การแก้ไขข้อมูลรูปภาพ                | 14   |

1. การเข้าสู่ระบบ 🧲

- 1. ผู้ใช้งานสามารถเข้าใช้งานระบบได้จาก URL : https://hr.ddc.moph.go.th ตามหมายเลข 1
- 2. ระบุชื่อผู้ใช้งาน (Username) ตามหมายเลข 2
- 3. ระบุรหัสผ่าน (Password) ตามหมายเลข 3

| $\begin{array}{c ccccccccccccccccccccccccccccccccccc$ |                   |            | - ¤ × |
|-------------------------------------------------------|-------------------|------------|-------|
|                                                       |                   |            |       |
|                                                       | ชื่อผู้ใช้/อีเมล์ | <b>±</b> 2 |       |
|                                                       | รทัสผ่าน          | ۶ ع        |       |
|                                                       | ເข້າສູ່รະບບ       |            |       |
|                                                       | 🌐 เลือกภาษา 🔻     |            |       |
| © สงวนลิขสิทธิ์ 2563 : ก                              |                   |            |       |

- 4. ระบบแสดงหน้าหลัก ตามหมายเลข 4 ซึ่งประกอบด้วย
  - 4.1 แก้ไขข้อมูล แสดง การจัดการข้อมูลต่างๆของบุคลากร ประกอบด้วย ข้อมูลส่วนตัว ข้อมูลการ ทำงาน ข้อมูลเงินเดือน ข้อมูลการศึกษา ข้อมูลที่อยู่ และรูปภาพ
  - 4.2 ข้อมูลบัญชีผู้ใช้งาน แสดง ข้อมูลสิทธิการเข้าใช้งานระบบ และการกำหนดค่าของบัญชีผู้ใช้งาน

| การจัดการข้อมูล<br>ข้อมูลส่วนตัว | 1<br>ข้อมูดการทำงาน ชื่อมูดเป็นเสี | คือน ข้อมูอการศึกษา ข้อมูด | อยู่ รูปภาพ |          |           |          |        |   |
|----------------------------------|------------------------------------|----------------------------|-------------|----------|-----------|----------|--------|---|
|                                  |                                    |                            |             |          |           |          |        |   |
| รทัสหนักงาน                      |                                    |                            | Q, ésan     | 0%F *    | ขาย       | V Rome * | ท่างาน | ~ |
| คำนำหน้า *                       | นาย                                | รียไทย                     |             |          | atiya *   |          |        |   |
| Perfix                           | Mr.                                | V First N                  | me          |          | Last Name |          |        |   |
| Buik *                           |                                    | voravitp@yahoo.            | om          |          |           |          |        |   |
| เลขที่บัดวบันทึกเวล              | 1                                  |                            |             |          |           |          |        |   |
|                                  |                                    |                            | .#075       | สุโข้งาน | ACTIVE    | ~        |        |   |
| Usemarne *                       |                                    |                            |             |          |           |          |        |   |
| 🗆 แล้งงาพัสคาน                   |                                    |                            |             |          | Liner     | ~        | Center |   |

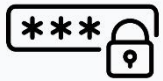

1. การเปลี่ยนรหัสผ่านการเข้าใช้งานระบบ

ผู้ใช้งานสามารถเปลี่ยนรหัสผ่านของการเข้าใช้งานระบบของตนเองได้ โดย

- 1.1 เลือกเมนู แก้ไขข้อมูล ตามหมายเลข 1
- 1.2 เลือกข้อมูลส่วนตัว ตามหมายเลข 2
- 1.3 เลือก เปลี่ยนรหัสผ่าน ตามหมายเลข 3
- 1.4 ใส่รหัสผ่านใหม่ตามที่ต้องการ ตามหมายยเลข 4
- 1.5 กดปุ่ม บันทึก เพื่อบันทึกการแก้ไขเข้าสู่ฐานข้อมูล ตามหมายเลข 5
- 1.6 ระบบแสดงข้อความ "บันทึกข้อมูลเรียบร้อย" ตามหมายเลข 6

| 2 tayatsuts i                                                                               | ร้อมูลการทำงาน ช้อมูลเงินเรื | เดือน ข้อมูอการศึกษา ข้อมูลที่ง | ý gulane              |           |            |        |   |  |
|---------------------------------------------------------------------------------------------|------------------------------|---------------------------------|-----------------------|-----------|------------|--------|---|--|
| รหัสหลังงาน                                                                                 | 10000000000                  |                                 | (ดุ สำนก) เวส ะ       | ชาย       | V Barner * | ท่างาน | ~ |  |
| ค่าน่าหน้า *                                                                                | นาย                          | ↓ #obnu*                        | 1000                  | atiya *   |            |        |   |  |
| Perfix                                                                                      | Mr.                          | V First Nar                     |                       | Last Name |            |        |   |  |
| และการแของจาก<br>วัน/เพื่อน/ไปบัด *<br>เนยวิโทรศัพท์                                        | 6                            | 15/05/1976                      | Ratio                 |           |            |        |   |  |
| มระการและเสองคาม<br>วัน/พัฒน/ปีเพิ่ม *<br>เรยวโทรศัพท์<br>อีนเล่ *                          | 6                            | 15/05/1976                      | . Andar               |           |            |        |   |  |
| มิทากังแขมของสม ค<br>วันปลักษณ์ไปเม็ด *<br>เรืองส์ *                                        | 6                            | 15/05/1976                      | 244                   |           |            |        |   |  |
| สมาราสมัยประเทศ<br>รับ/สัตยูเป็นได้ *<br>เมษาโหรสังค์<br>และที่เป็นหวับดีการร<br>ประการกร * | 5                            | 15/05/1976                      | Edu<br>anajiru        | ACTIVE    |            |        |   |  |
| ระเทศสมอันสาม<br>รัน/สีตามไปฟิต<br>เรืองส์ *<br>และที่นั่นหวันสีตาม<br>ประกาณาะ *           | 3                            | 15/05/1976                      | มักร์ม<br>มานรู้ใช้คม | ACTIVE    | ×          |        |   |  |

| = 🔞           |                        |                             |                |               |        |                           |                        | ×                | 1         |        |   |      | 9 |
|---------------|------------------------|-----------------------------|----------------|---------------|--------|---------------------------|------------------------|------------------|-----------|--------|---|------|---|
| the allowings | ge adveda - áparesas - | rederedage                  |                |               |        | 6                         | บันที่กร้อมูลเรียบร้อย |                  |           |        |   |      |   |
|               | การจัดการข้อมูล        |                             |                |               |        |                           |                        |                  |           |        |   |      |   |
|               | ข้อมูลส่วนตัว ซึ่ง     | รุสการทำงาน ชั่อมูลสิทธดิตน | รักษุคราวศึกษา | Bayahaji puri | m      |                           |                        |                  |           |        |   |      |   |
|               | รอัสพนักงาน            |                             |                |               | Q ifan |                           | 0101*                  | <del>8</del> 781 | V ANTRE * | ท่างาน | ~ |      |   |
|               | ค่านักหนัก *           | 1218                        | ~              | ilalma *      |        |                           |                        | nya -            |           |        |   |      |   |
|               | Perfix                 | Mr.                         | ~              | First Name    |        |                           |                        | Last Name        |           |        |   |      |   |
|               | and the second         |                             |                |               |        |                           |                        |                  |           |        |   |      |   |
|               | เลขที่หนังสือเสียงการ  |                             |                |               |        |                           |                        |                  |           |        |   |      |   |
|               | วัน/เพียนกีป/เมือง *   |                             | 15/05/1        | 1976          |        |                           |                        |                  |           |        |   |      |   |
|               | เนตร์โทรศัพท์          |                             |                |               |        | Refio                     |                        |                  |           |        |   |      |   |
|               | Basi -                 |                             |                |               |        |                           |                        |                  |           |        |   |      |   |
|               | แลที่บัดออ๊เสียงอยา    |                             |                |               |        |                           |                        |                  |           |        |   |      |   |
|               | Usemame *              |                             |                |               |        | สถานะผู้ใช้งาน            |                        | ACTIVE           | ~         |        |   |      |   |
|               | มาร์ตสารที่สาม         |                             |                |               |        |                           |                        |                  |           |        |   |      |   |
|               | Password *             |                             |                |               |        | สิทธิ์การเข้าใช้งาดระบบ * |                        | User             | ~         | Center |   |      |   |
|               |                        | + เพิ่ม                     |                | 🕲 บันทึก      |        |                           |                        |                  |           |        |   | 🛅 ລນ |   |
|               |                        |                             |                | _             |        |                           |                        |                  |           |        | _ | _    |   |
|               |                        |                             |                |               |        |                           |                        |                  |           |        |   |      |   |

การแก้ไขข้อมูลส่วนตัว

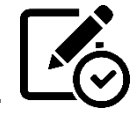

1. การแก้ไขข้อมูลส่วนตัวของบุคลากร

ผู้ใช้งานสามารถแก้ไขข้อมูลส่วนตัวของตนเองได้ โดย

- 1.1 เลือกเมนู แก้ไขข้อมูล ตามหมายเลข 1
- 1.2 เลือกข้อมูลส่วนตัว ตามหมายเลข 2
- 1.3 ระบบแสดงข้อมูลส่วนตัว ให้แก้ไขข้อมูล ตามหมายเลข 3 ประกอบด้วย
  - 1.3.1 รหัสพนักงาน คือ (Username) ที่เข้าใช้งานระบบ
  - 1.3.2 คำนำหน้า คือ คำนำหน้าชื่อภาษาไทย
  - 1.3.3 ชื่อไทย คือ ชื่อภาษาไทย
  - 1.3.4 สกุล คือ นามสกุลภาษาไทย
  - 1.3.5 Prefix คือ คำนำหน้าชื่อภาษาอังกฤษ
  - 1.3.6 First Name คือ ชื่อภาษาอังกฤษ
  - 1.3.7 Last Name คือ นามสกุลภาษาอังกฤษ
  - 1.3.8 เพศ คือ เพศของบุคลากร
  - 1.3.9 สถานะ คือ สถานการณ์ทำงาน ประกอบด้วย ทำงาน ลาออก และเกษียณ
  - 1.3.10 รูปถ่าย คือ แนบรูปถ่ายประจำตัว
  - 1.3.11 เลขที่บัตรประชาชน คือ เลขที่ประจำตัวประชาชน
  - 1.3.12 เลขที่หนังสือเดินทาง คือ เลขที่หนังสือเดินทางของบุคลากร
  - 1.3.13 วัน/เดือน/ปี เกิด คือ วัน เดือน ปี เกิด ของบุคลากร เป็นปีพุทธศักราช
  - 1.3.14 เบอร์โทรศัพท์ คือ หมายเลขโทรศัพท์ภายในที่สามารถติดต่อได้
  - 1.3.15 มือถือ คือ หมายเลขโทรศัพท์เคลื่อนที่ที่สามารถติดต่อได้
  - 1.3.16 อีเมล์ คือ ชื่อ Email ของบุคลากร ซึ่งเป็นอีเมล์ที่ออกโดยกรมเท่านั้น
  - 1.3.17 เลขที่บัตรบันทึกเวลา คือ หมายเลขบัตรพนักงานที่ใช้สำหรับการบันทึกเวลา
  - 1.3.18 Username คือ ชื่อผู้ใช้งานที่ใช้งานระบบ
  - 1.3.19 Password คือ รหัสผ่านที่ใช้งานระบบ
  - 1.3.20 สถานะผู้ใช้งาน คือ สถานะของผู้ใช้งานระบบ ประกอบด้วย
    - 1.3.20.1 Active คือ สถานะเปิดใช้งานบัญชีผู้ใช้
    - 1.3.20.2 Inactive คือ สถานะปิดใช้งานบัญชีผู้ใช้
  - 1.3.21 สิทธิ์การเข้าใช้งานระบบ คือ สิทธิ์การเข้าใช้งานระบบ ประกอบด้วย
    - 1.3.21.1 Admin คือ ผู้ดูแลระบบ
    - 1.3.21.2 Boss คือ หัวหน้างาน
    - 1.3.21.3 User คือ ผู้ใช้งานทั่วไป
  - 1.4 กดปุ่ม บันทึก เพื่อบันทึกการแก้ไขเข้าสู่ฐานข้อมูล ตามหมายเลข 4
  - 1.5 ระบบแสดงข้อความ "บันทึกข้อมูลเรียบร้อย" ตามหมายเลข 5

| การจัดการข้อมู<br>2 <sub>ข้อมูลส่วนตัว</sub>                          | ใ<br>ข้อมูลการทำงาน ข้อมูดเงินเคือน | ข้อมูลการศึกษา ชัสมุลที่อยู่ รู | ามักาพ           |           |   |          |        |   |  |
|-----------------------------------------------------------------------|-------------------------------------|---------------------------------|------------------|-----------|---|----------|--------|---|--|
| รหัสหนักงาน                                                           | ( lease and in )                    |                                 | Q, ลับกา (1981)* | 810       | ~ | Hernis * | ช่างขน | ~ |  |
| คำนำหน้า *                                                            | นาย                                 | 🗸 ชื่อไทย *                     | 1000             | atiya •   |   |          |        |   |  |
| Perfix                                                                | Mr.                                 | V First Name                    | 10000            | Last Name |   |          |        |   |  |
| ເຫຍທີ່ເຫັດເລືອກ<br>• ແມ່ນໃນໃນແຫ້ນ<br>ເກດເຮັດທາງ                       | 8,                                  | 15/05/1976                      | licite           |           |   |          |        |   |  |
| แลรที่หนังสือเสียงสา<br>วิณาดีตายโปรโต *<br>เณรวิทรศัพท์<br>อินะด์ *  |                                     | 15/05/1976                      | žože             |           |   |          |        |   |  |
| ແຫກ່ກະບົດໃຫວ່ັນກາ<br>ຈາມເຫັດແປດນິດ<br>ແຫກ່ໃນກາວຈຳກາ<br>ແຫກ່ໃນກາວຈຳການ |                                     | 15/05/1976                      | žeše             |           |   |          |        |   |  |
| unffrädelar<br>Swäre Dalar<br>Buið -<br>unffærðafna<br>Usanane -      |                                     | 15/05/1976                      | äide<br>amajõinu | ACTIVE    |   | >        |        |   |  |

| = 🕐           |                               |                           |                                  |                  |                      | ×                |                   |   | θ          |
|---------------|-------------------------------|---------------------------|----------------------------------|------------------|----------------------|------------------|-------------------|---|------------|
| tão alteriogo | a alvair - ágarrar - r        | siamsiaja                 |                                  | 5                | บันทึกข้อมูลถึงบร้อย |                  |                   |   |            |
|               | การจัดการข้อมูล               |                           |                                  |                  |                      |                  |                   |   |            |
|               | ข้อมูกส่วนตัว ซึ่งมุก         | การทำงาน ชัญญาใหม่คือบ ร่ | อมุอสารสิสษา ซือมุลที่อยู่ รูปมา | 78               |                      |                  |                   |   |            |
|               | รษัสหนักงาน                   |                           |                                  | Q sisser         | court *              | <del>1</del> 711 | 🗸 สมาธะ * ทั่วงาน | ~ | 8          |
|               | ส่วนวาคนัว *                  | นาย                       | 🗸 üəlmə *                        |                  |                      | atia .           |                   |   |            |
|               | Perfix                        | Mr.                       | V First Name                     |                  |                      | Last Name        |                   |   |            |
|               | และที่นัดรประชาชน •           |                           |                                  |                  |                      |                  |                   |   |            |
|               | เลขที่หนังสือเดินทาง          |                           |                                  |                  |                      |                  |                   |   |            |
|               | วัน/เพียน/ปี/เป็ด *           |                           | 15/05/1976                       |                  |                      |                  |                   |   |            |
|               | เรงวิโทรศัพท์                 |                           |                                  | iiolio           |                      |                  |                   |   |            |
|               | Basă *                        |                           |                                  |                  |                      |                  |                   |   |            |
|               | และที่บัดรณ์เห็นการก          |                           |                                  |                  |                      |                  |                   |   |            |
|               | Usemame *                     |                           |                                  | สถามผู้ได้งาน    |                      | ACTIVE           | ~                 |   |            |
|               | อเลี้ยงวางัสถาน<br>Discount : |                           |                                  | a demichieren er |                      | User             |                   |   |            |
|               |                               |                           |                                  |                  |                      |                  |                   |   |            |
|               |                               | - เพิ่ม                   | 🕅 มันทึก                         |                  |                      |                  |                   |   | <b>a</b> u |
|               |                               |                           |                                  |                  |                      |                  |                   |   |            |
|               |                               | - เพิ่ม                   | 🕲 มันทัก                         | -                |                      |                  |                   |   | i au       |

4. การแก้ไขข้อมูลการทำงาน

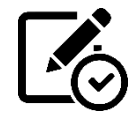

1. การแก้ไขข้อมูลการทำงานของบุคลากร

ผู้ใช้งานสามารถแก้ไขข้อมูลการทำงานของตนเองได้ โดย

- 1.1 เลือกเมนู แก้ไขข้อมูล ตามหมายเลข 1
- 1.2 เลือกข้อมูลการทำงาน ตามหมายเลข 2
- 1.3 ระบบแสดงข้อมูลการทำงาน ให้แก้ไขข้อมูล ตามหมายเลข 3 ประกอบด้วย
  - 1.3.1 ประเภทบุคลากร คือ ประเภทของบุคลากร ประกอบด้วย
    - 1.3.1.1 ข้าราชการ
    - 1.3.1.2 ลูกจ้างประจำ
    - 1.3.1.3 พนักงานราชการ
    - 1.3.1.4 พนักงานกระทรวง
    - 1.3.1.5 ลูกจ้างชั่วคราว
  - 1.3.2 เลขที่ตำแหน่ง คือ หมายเลขตำแหน่งของบุคลากร
  - 1.3.3 ตำแหน่ง คือ ชื่อตำแหน่ง
  - 1.3.4 สายงาน คือ ชื่อสายงาน
  - 1.3.5 ประเภทตำแหน่ง คือ ชื่อประเภทตำแหน่ง เช่น วิชาการ
  - 1.3.6 ระดับตำแหน่ง คือ ระดับตำแหน่งการทำงาน เช่น ปฏิบัติการ ชำนาญการ
  - 1.3.7 วันบรรจุ คือ วันที่บรรจุเข้าทำงานครั้งแรก
  - 1.3.8 วันเกษียณ คือ วันที่เกษียณอายุราชการ
  - 1.3.9 หน่วยงานตามโครงสร้างการมอบหมายงาน ประกอบด้วย
    - 1.3.9.1 สำนัก/กอง คือ หน่วยงานที่ปฏิบัติงานระดับสำนักหรือกอง
    - 1.3.9.2 ต่ำกว่าสำนัก/กอง 1 ระดับ คือ หน่วยงานที่ปฏิบัติงานระดับต่ำกว่าสำนักหรือ
      กอง 1 ระดับ
    - 1.3.9.3 ต่ำกว่าสำนัก/กอง 2 ระดับ คือ หน่วยงานที่ปฏิบัติงานระดับต่ำกว่าสำนักหรือ
      กอง 2 ระดับ
    - 1.3.9.4 ต่ำกว่าสำนัก/กอง 3 ระดับ คือ หน่วยงานที่ปฏิบัติงานระดับต่ำกว่าสำนักหรือ
      กอง 3 ระดับ
    - 1.3.9.5 ต่ำกว่าสำนัก/กอง 4 ระดับ คือ หน่วยงานที่ปฏิบัติงานระดับต่ำกว่าสำนักหรือ
      กอง 4 ระดับ
    - 1.3.9.6 ต่ำกว่าสำนัก/กอง 5 ระดับ คือ หน่วยงานที่ปฏิบัติงานระดับต่ำกว่าสำนักหรือ
      กอง 5 ระดับ
  - 1.3.10 หน่วยงานตามโครงสร้างกฎหมาย ประกอบด้วย
    - 1.3.10.1 สำนัก/กอง คือ หน่วยงานตามกฎหมายระดับสำนักหรือกอง

- 1.3.10.2 ต่ำกว่าสำนัก/กอง 1 ระดับ คือ หน่วยงานตามกฎหมายระดับต่ำกว่าสำนักหรือ
  กอง 1 ระดับ
- 1.3.10.3 ต่ำกว่าสำนัก/กอง 2 ระดับ คือ หน่วยงานตามกฎหมายระดับต่ำกว่าสำนักหรือ
  กอง 2 ระดับ
- 1.3.10.4 ต่ำกว่าสำนัก/กอง 3 ระดับ คือ หน่วยงานตามกฎหมายระดับต่ำกว่าสำนักหรือ
  กอง 3 ระดับ
- 1.3.10.5 ต่ำกว่าสำนัก/กอง 4 ระดับ คือ หน่วยงานตามกฎหมายระดับต่ำกว่าสำนักหรือ
  กอง 4 ระดับ
- 1.3.10.6 ต่ำกว่าสำนัก/กอง 5 ระดับ คือ หน่วยงานตามกฎหมายระดับต่ำกว่าสำนักหรือกอง 5 ระดับ
- 1.3.11 ตารางเวลาการทำงาน คือ ตารางเวลาที่เข้าทำงาน เช่น 08:30 น. 16:30 น.
- 1.3.12 ประเภทวันหยุด คือ ปฏิทินวันหยุด เช่น วันหยุดส่วนกลาง หรือวันหยุดเฉพาะพื้นที่ สคร.
- 1.4 กดปุ่ม บันทึก เพื่อบันทึกการแก้ไขเข้าสู่ฐานข้อมูล ตามหมายเลข 4
- 1.5 ระบบแสดงข้อความ "บันทึกข้อมูลเรียบร้อย" ตามหมายเลข 5

| Sequential      Sequential      Sequencial      Sequencial      Sequenci      Sequenci      Sequencial<                              |  |
|----------------------------------------------------------------------------------------------------|--|
| บับบาทสุดแทล**      บับบาทสุดแทล*      บับบาทสุดแทล*      บับบาทสุดแทล*      บับบาทสุดแทล*      บับบาทสุดแทล*      เสียงในแหละ      เสียงในแหละ     เสียงใน      เสียงใน |  |
| เลรร์โกลามัล      1      ด้างหล่ง      เม็บริการ      เลรรร        ประเทศใหล่งได้                                                                                                    |  |
| ประเทศาลหนั      ระโนกิลหนัง        รับการุง      01/06/2020      ริแกลิลหนัง      31/10/2020        หน่วยกละแก้แกะสร้างการแกรงการการ      หน่วยกละเกิดระกับการแกรงการการ      หน่วยกละเกิดระกับการแกรงการการ        สำนักประเรา      หน่วยกละการการการการ      สำนักประเรา      การการการการการการการการการการการการการก                                                                                                    |  |
| ริมภาพู      01/05/2020      ริมมาพียาม      31/10/2020        หล่วยานสมใหรสริทธารแรงพระคม      หล่วยานสมใหรสริทธารแสงกระคาม      หล่วยานสมใหรสริทธารแสงกระคาม        สำนักประส      สำนักงานสมาระคามากระห      สำนักงานสมาระคามากระห                                                                                                    |  |
| หม่องกามกับเขาสำเหาของหลาม<br>สำนักงามเราะ<br>สำนักงานสาวาราม                                                                                                    |  |
| สำนักงานสราบุการกระ 👻 สำนักงานสราบุการกระ                                                                                                    |  |
|                                                                                                    |  |
| ด้างว่าด้างในการประสัน กรุณาเสียก 🗸 ตั้งช่วงกังในการประสัน กรุณาเสียก                                                                                                    |  |
| ส์หร่างให้เปรง 2 ระดับ กรุณาเลียก 🗸 ส์หร่างให้ประชาว 2 ระดับ กรุณาเลียก                                                                                                    |  |
| ค่าการทำสำหันหมว ระดับ กรุณาเลือก 🗸 ต่างการทำสังหมว ระดับ กรุณาเลือก                                                                                                    |  |
| สำนาร์หลังการสา ระดับ กรุณาเมือก 🗸 สำนาร์หลางสา ระดับ กรุณาเมือก                                                                                                    |  |
| ค้ากร่างทำนักกอง 5 ระดับ กรุณาเมือก 🗸 ต่างร่างทำนักกอง 5 ระดับ กรุณาเมือก                                                                                                    |  |
| 00204 12204                                                                                                    |  |
|                                                                                                    |  |

| = 🕥                        |                                           |                                        | ß              | 515)<br>1             | ×                        |        |            |             | 0 |
|----------------------------|-------------------------------------------|----------------------------------------|----------------|-----------------------|--------------------------|--------|------------|-------------|---|
| 🖶 vičenia                  | g ultuin - igantin - mineralinge          |                                        |                | านที่กข้อมูลเรียบร้อย |                          |        |            |             |   |
| 🕚 thillinciantismi 🔸       | การจัดการข้อมูล                           |                                        |                |                       | _                        |        |            |             |   |
| 🛛 ម៉ូចីមម៉ាល់ឆ្នោរ 🔹       | ข้อมูลส่วนตัว ข้อมูลการทำงาน ข้อมูลมีรถตั | อน ข้อมูลการศึกษา ข้อมูลที่อยู่ รูปอาก | ×              |                       |                          |        |            |             |   |
| Di vuena e<br>Co quantos e | Stationiquations *                        | รัการกา                                | ~              |                       |                          |        |            |             |   |
|                            | และที่ด้านหน่อ                            | 1                                      | สำนารน่อ       | น้ะเบริหาร            |                          | สายราน |            |             |   |
|                            | ประเทศโลยหนัง                             |                                        | ระสังสร้ามหน่อ |                       |                          |        |            |             |   |
|                            | Surray                                    | 01/06/2020                             | รับปรริษณ      | 31/10/2020            |                          |        |            |             |   |
|                            | หน่วยงานตามโครงสรีวงการมอบหมายงาน         |                                        |                |                       | หม่วยงานตามโครงสร้างกฎ   | pearse |            |             |   |
|                            | สำนัก/เองะ •                              | สำนึกงานแสขาญการกรม                    | *              |                       | สำนัก/กอง                |        | กรุณาเลือก | •           |   |
|                            | สำหร่าสำนักการ 1 ารสัน                    | กรุณาเลือก                             | ~              |                       | สำหรับสำนับ/ทอง 1 ระดับ  |        | เทุณาเลือก |             |   |
|                            | ส่วนว่าส่วนในปกอง 2 าะเหีย                | กรุณาเพียง                             | ~              |                       | ศำหร่างสำนัก/กอง 2 ารคืบ |        | กรุณาเมือก | ~           |   |
|                            | สำหร่านใหม่แกลง 3 ระดับ                   | กรุณาเมือก                             | ~              |                       | ศ่านว่าสำนัก/กอง 3 ระดับ |        | กรุณาเมือก |             |   |
|                            | สำนว่าสำนักงาง 4 ระดับ                    | กรุณาเมือก                             | ~              |                       | ส่วนว่าสำนับ/ลอง 4 ระดับ |        | กรุณาเมือก | ~           |   |
|                            | สำคร่างสำนัก/กอง 5 ระสัน                  | หรุณาเลือก                             | •              |                       | ส่ำหว่าสำนับ/หอง 5 ระดับ |        | กรุณาเลือก | •           |   |
|                            | ดารายเวลาอารประกม *                       | 08.30 u 16.30 u.                       | •              |                       |                          |        |            |             |   |
|                            | ឋនេះពារីណាដុត ។                           | ทังหวแล                                | ~              |                       |                          |        |            |             |   |
|                            |                                           |                                        | _              |                       |                          |        |            | _           |   |
|                            | + เทีย                                    | 🗈 มันทัก                               |                |                       |                          |        |            | <b>0</b> ex |   |
|                            |                                           |                                        |                |                       |                          |        |            |             |   |
|                            |                                           |                                        |                |                       |                          |        |            |             |   |

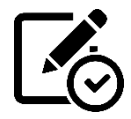

1. การแก้ไขข้อมูลเงินเดือนของบุคลากร

ผู้ใช้งานที่มีสิทธิ์แก้ไขข้อมูลเงินเดือนของบุคลากรสามารถทำการแก้ไขได้ โดย

- 1.1 เลือกเมนู แก้ไขข้อมูล ตามหมายเลข 1
- 1.2 เลือกเมนู ข้อมูลเงินเดือน ตามหมายเลข 2
- 1.3 เลือก แก้ไขข้อมูลเงินเดือน ตามหมายเลข 3
- 1.4 ระบบแสดงข้อมูลเงินเดือน ให้แก้ไขข้อมูล ตามหมายเลข 4 ประกอบด้วย
  - 1.4.1 เงินเดือนปัจจุบัน คือ อัตราเงินเดือนที่ได้รับในปัจจุบัน และ วันที่มีผล คือ วันที่มีผลที่ ปรับเงินเดือนของเงินเดือนปัจจุบัน
  - 1.4.2 เงินเดือนก่อนหน้า คือ อัตราเงินเดือนก่อนการปรับเงินเดือนปัจจุบัน และ วันที่มีผล คือ วันที่มีผลที่ปรับเงินเดือนของรอบเงินเดือนก่อนหน้า
- 1.5 กดปุ่ม บันทึก เพื่อบันทึกการแก้ไขเข้าสู่ฐานข้อมูล ตามหมายเลข 5
- 1.6 ระบบแสดงข้อความ "บันทึกข้อมูลเรียบร้อย" ตามหมายเลข 6

| = 🕥 ระบบซ้อมูลบุคลากร | 9 |
|-----------------------|---|
|                       | • |

| =             |                                           | r               |                   | ν                   | ×          | 9            |
|---------------|-------------------------------------------|-----------------|-------------------|---------------------|------------|--------------|
| 🎲 แก้ไขข้อมูล | # หน้าหลัก > ผู้ดุและบบ > การจัดการข้อมูล |                 | 6 บันทึกข้        | อมูลเรียบร้อย       |            |              |
|               | การจัดการข้อมูล                           |                 |                   |                     | _          |              |
|               | ข้อมูลส่วนดีว ข้อมูลการทำงาน              | ข้อมูลเงินเคือน | ข้อมูลการศึกษา ข้ | ่อมูลที่อยู่ รูปภาพ |            |              |
|               | 🗹 แก้ไขข้อมูลเงินเดือน                    |                 |                   |                     |            |              |
|               | เงินเดือนปัจจุบัน                         | 10000           | บาท               | วันที่มีผล          | 01/10/2020 |              |
|               | เงินเคือมก่อนหน้า                         | 0               | บาท               | วันที่มีผล          | 02/10/2017 |              |
|               | + เพิ่ม                                   | 🔀 บันทึก        |                   |                     |            | <u>ติ</u> ลบ |
|               |                                           |                 |                   |                     |            |              |
|               |                                           |                 |                   |                     |            |              |
|               |                                           |                 |                   |                     |            |              |
|               |                                           |                 |                   |                     |            |              |

การแก้ไขข้อมูลการศึกษา

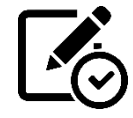

1. การแก้ไขข้อมูลการศึกษาของบุคลากร

ผู้ใช้งานสามารถทำการแก้ไขข้อมูลการศึกษาของตนเองได้ โดย

- 1.1 เลือกเมนู แก้ไขข้อมูล ตามหมายเลข 1
- 1.2 เลือกเมนู ข้อมูลการศึกษา ตามหมายเลข 2
- 1.3 ระบบแสดงข้อมูลการศึกษา ให้แก้ไขข้อมูล ตามหมายเลข 3 ประกอบด้วย
  - 1.3.1 ระดับการศึกษา คือ ระดับการศึกษาที่สำเร็จการศึกษา เช่น ปริญญาตรี
  - 1.3.2 วุฒิการศึกษา คือ ชื่อวุฒิการศึกษาที่ได้รับ เช่น แพทยศาสตร์บัณฑิต
  - 1.3.3 วุฒิย่อ คือ ชื่อวุฒิการศึกษาที่ได้รับ (ตัวย่อ) เช่น พบ.
  - 1.3.4 สาขาวิชาเอก คือ ชื่อสาขาเอกที่สำเร็จการศึกษา เช่น รังสีวิทยา
  - 1.3.5 สถาบันการศึกษา คือ ชื่อสถาบันการศึกษาที่สำเร็จการศึกษา เช่น มหาวิทยาลัยมหิดล
  - 1.3.6 วันที่สำเร็จการศึกษา คือ วันที่ตามใบรับรองการสำเร็จการศึกษา
  - 1.3.7 ปีที่สำเร็จการศึกษา คือ ปีตามใบรับรองการสำเร็จการศึกษา
- 1.4 กดปุ่ม บันทึก เพื่อบันทึกการแก้ไขเข้าสู่ฐานข้อมูล ตามหมายเลข 4
- 1.5 ระบบแสดงข้อความ "บันทึกข้อมูลเรียบร้อย" ตามหมายเลข 5

|                                            |                                             |                     | ระบบข้อมูลบุคลากร |  |
|--------------------------------------------|---------------------------------------------|---------------------|-------------------|--|
| g หน้าหล่อ » ผู้สุมคระบบ » การจัดการขัดสุด |                                             |                     |                   |  |
| การจัดการข้อมูล                            | •                                           |                     |                   |  |
| ข้อมูลส่วนตัว ข้อมูลการทำงาน               | ข้อมูลนันเดือน ซ้อมูลการศึกษา ซ้อมูลที่อยู่ | 2. junior           |                   |  |
| ระดับการศึกษา                              | ปริญญาตรี                                   | *                   | 3                 |  |
| างมีการศึกษา                               | วิทยาศาสตร์บัณฑิต                           | วุฒิย่อ             | אויני.            |  |
| สาขาวิชาเอก                                |                                             | สถาบันการศึกษา      | มหาวิทยาลัยมหิดล  |  |
| วันที่สำเร็จการศึกษา                       | 12/04/2000                                  | ปีที่สำเร็จการศึกษา | 2000              |  |
|                                            |                                             |                     |                   |  |
|                                            |                                             |                     |                   |  |
|                                            |                                             |                     |                   |  |
|                                            |                                             |                     |                   |  |
|                                            |                                             |                     |                   |  |
|                                            |                                             |                     |                   |  |
|                                            |                                             |                     |                   |  |
|                                            |                                             |                     |                   |  |
|                                            |                                             |                     |                   |  |

| = 🕑                             |                                               |                                         | 6                   | ×                 | (    | 9 |
|---------------------------------|-----------------------------------------------|-----------------------------------------|---------------------|-------------------|------|---|
| 🖷 wirmin                        | (g) หน้าหมัก » ผู้สุดสารประ ๖ หารจิตสารสัตรุต |                                         | บันทึกข้อมูลเรียบวั | su .              |      |   |
| 🕚 duficamismi 🤞                 | การจัดการข้อมูล                               |                                         | -                   |                   |      |   |
|                                 | ข้อมูลส่วนตัว ซือมูลการทำราม ข้อมูลมีร        | สดวน รักษุณารสักษา รักษุณพื้อมู่ รูปภาพ |                     |                   |      |   |
| Bi mortu K<br>Kab departement K | ารดับการศึกษา                                 | ປຈີໝູຜູນທີ                              |                     |                   |      |   |
|                                 | านี้การศึกษา                                  | วิทยาศาสตร์บัณฑิต                       | ารมีช่อ             | าทน               |      |   |
|                                 | ສາຫາວິຮາແລກ                                   |                                         | สถาบันการศึกษา      | มหาวิทยาลัยมที่ดล |      |   |
|                                 | วันที่สำเร็จอารศึกษา                          | 12/04/2000                              | ปที่สำเร็จการศึกษา  | 2600              |      |   |
|                                 | + เพื่อ                                       | ն บันทึก                                |                     |                   | E au |   |
|                                 |                                               |                                         | _                   |                   |      |   |
|                                 |                                               |                                         |                     |                   |      |   |
|                                 |                                               |                                         |                     |                   |      |   |
|                                 |                                               |                                         |                     |                   |      |   |
|                                 |                                               |                                         |                     |                   |      |   |
|                                 |                                               |                                         |                     |                   |      |   |
|                                 |                                               |                                         |                     |                   |      |   |
|                                 |                                               |                                         |                     |                   |      |   |
|                                 |                                               |                                         |                     |                   |      |   |
|                                 |                                               |                                         |                     |                   |      |   |
|                                 |                                               |                                         |                     |                   |      |   |

7. การแก้ไขข้อมูลที่อยู่

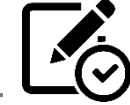

1. การแก้ไขข้อมูลที่อยู่ของบุคลากร

ผู้ใช้งานสามารถทำการแก้ไขข้อมูลที่อยู่ของตนเองได้ โดย

- 1.1 เลือกเมนู แก้ไขข้อมูล ตามหมายเลข 1
- 1.2 เลือกเมนู ข้อมูลที่อยู่ ตามหมายเลข 2
- 1.3 ระบบแสดงข้อมูลที่อยู่ ให้แก้ไขข้อมูล ตามหมายเลข 3 ประกอบด้วย
  - 1.3.1 เลขที่ คือ บ้านเลขที่
  - 1.3.2 หมู่บ้าน คือ ชื่อหมู่บ้าน
  - 1.3.3 หมู่ที่ คือ เลขที่หมู่บ้าน
  - 1.3.4 ถนน คือ ชื่อถนน
  - 1.3.5 ตำบล คือ ชื่อตำบล โดยต้องเลือกอำเภอก่อนจึงจะสามารถเลือกตำบลได้
  - 1.3.6 อำเภอ คือ ชื่ออำเภอ โดยต้องเลือกจังหวัดก่อนจึงจะสามารถเลือกอำเภอได้
  - 1.3.7 จังหวัด คือ ชื่อจังหวัด
  - 1.3.8 รหัสไปรษณีย์ คือ หมายเลขรหัสไปรษณีย์
- 1.4 กดปุ่ม บันทึก เพื่อบันทึกการแก้ไขเข้าสู่ฐานข้อมูล ตามหมายเลข 4
- 1.5 ระบบแสดงข้อความ "บันทึกข้อมูลเรียบร้อย" ตามหมายเลข 5

|                        |                                    |                                   | 3           | บบข้อมูลบุคลากว |  |  |
|------------------------|------------------------------------|-----------------------------------|-------------|-----------------|--|--|
| 🛛 หน้าหลัก 🖌 ผู้คุณกอบ | » การจัดการขัดสุด                  |                                   |             |                 |  |  |
| การจัดการข้อมู         | a                                  | 2                                 |             |                 |  |  |
| ขัดผูลส่วนตัว          | ข้อมูลการทำงาน ข้อมูลเงินเดือน ซัง | หลูดการศึกษา ซีสมุดที่อยู่ รูปภาพ |             | 0               |  |  |
| และที                  | 1                                  | หมุ่บ้าน                          | 1           | Ŷ               |  |  |
| પ્રવૃત્ત               | 1                                  | OWN                               | ×           |                 |  |  |
| ต้าบล                  | คลาดขวัญ                           | 🗸 ອ້າເກຍ                          | เมืองนทบุรี | ~               |  |  |
| จังหวัด                | นนทบุรี                            | 🗸 รทัศโปรษณีย์                    | 11000       |                 |  |  |
|                        |                                    |                                   |             |                 |  |  |
|                        |                                    |                                   |             |                 |  |  |
|                        |                                    |                                   |             |                 |  |  |
|                        |                                    |                                   |             |                 |  |  |
|                        |                                    |                                   |             |                 |  |  |
|                        |                                    |                                   |             |                 |  |  |
|                        |                                    |                                   |             |                 |  |  |
|                        |                                    |                                   |             |                 |  |  |

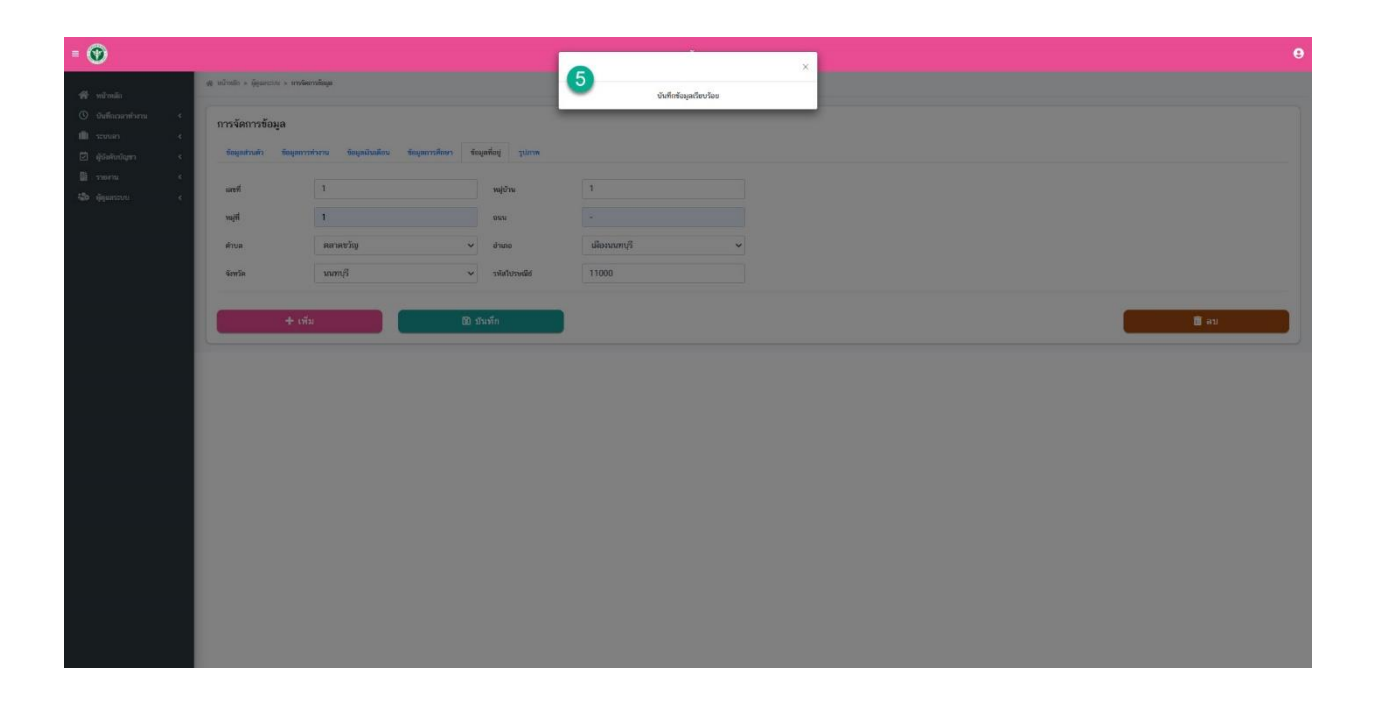

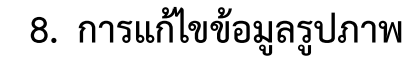

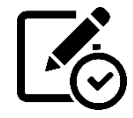

1. การแก้ไขข้อมูลรูปภาพ

ผู้ใช้งานสามารถทำการแก้ไขข้อมูลรูปภาพของตนเองได้ โดย

- 1.1 เลือกเมนู แก้ไขข้อมูล ตามหมายเลข 1
- 1.2 เลือกเมนู รูปภาพ ตามหมายเลข 2
- 1.3 ระบบแสดงรูปภาพ ให้แก้ไขข้อมูล ตามหมายเลข 3 ประกอบด้วย
  - 1.3.1 รูปสำหรับระบบบันทึกเวลา
    - 1.3.1.1 รูป หน้าตรง(ไม่สวมหน้ากากอนามัย)
    - 1.3.1.2 รูป หน้าตรง(สวมหน้ากากอนามัย)
  - 1.3.2 รูปชุกปกติขาว
  - 1.3.3 รูปติดบัตร คือ รูปที่ใช้สำหรับการทำบัตรพนักงานของระบบบันทึกเวลาการทำงาน
- 1.4 กดปุ่ม บันทึก เพื่อบันทึกการแก้ไขเข้าสู่ฐานข้อมูล ตามหมายเลข 4
- 1.5 ระบบแสดงข้อความ "บันทึกข้อมูลเรียบร้อย" ตามหมายเลข 5

| = 🕐         | របបច័ល្បករុណារ។» 🔒                                                |
|-------------|-------------------------------------------------------------------|
|             | สุด หนักส่าว จัดูมาการ หางที่สารที่สุด                            |
| 🕹 uñrioya 🚺 | การจัดการข้อมูล<br>ชิญสนนถ์ ชิญดารทำกม ชิญนถินเดียน ชิญหรีญ การไม |
|             | รุปกำหัวระบบให้กะเก 3                                             |
|             |                                                                   |
|             | าปแหน่ง                                                           |
|             |                                                                   |
|             | 1 Juliadari                                                       |
|             |                                                                   |
|             |                                                                   |

| = 🕐 | ×                                                                                | 9 |
|-----|----------------------------------------------------------------------------------|---|
|     | stagestradis stageneration stagestradion stagestradi jurns 50 statisticalization |   |
|     | ามสาหรับแบบนั้นโดเวลา                                                            |   |
|     | ຫວັດການ (ໃຫ້ການກາວການັກ) ກາງໃນການ (ການເປັນງານ                                    |   |
|     |                                                                                  |   |
|     |                                                                                  |   |
|     |                                                                                  |   |
|     | julykolikera                                                                     |   |
|     |                                                                                  |   |
|     | guinder                                                                          |   |
|     |                                                                                  |   |
|     | au unio                                                                          |   |